Tutoriales para Blender 2.5 www.blender.org soliman

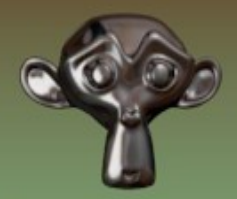

Descarga gratuita del programa

Torrevieja-Alicante-España

## Animación

## Crear una película animada

Antes de explicar como se hace la animación, voy a explicar, como se guarda.

Debemos abrir una ventana de <Properties> y seleccionar la opción Render.

Vamos a utilizar, las pestañas Render, Dimensions y Output.

Los primeros datos que elegiremos en (Dimensions), son el Tamaño y el número de frames de la animación.

Luego debemos indicarle en que carpeta (ruta) se va a guardar. Esto se hace en Output, seleccionando esa ruta en la carpetita que hay a la derecha. Debemos ponerle un nombre, con el cual se guardará. Y también, seleccionaremos el formato con el que se va a guardar; por razones de tamaño, la mas utilizada es Xvid.

Una vez ya están todos los datos puestos, ya podemos presionar el botón Animation, y esperar a que se cree la animación en la carpeta que le hemos indicado.

| ● ∂ Scene         |                     |          |
|-------------------|---------------------|----------|
| 🔊 况 Scene         |                     |          |
| ▼ Render          |                     | <u> </u> |
| image Image       | 📄 🚰 🛛 Animati       | on       |
| Display: New V    | Window              | ÷        |
| ► Layers          |                     |          |
| ▼ Dimensions      |                     | 11       |
| Resolution        | Frame Range:        |          |
| X: 800            | Start: 1            | Princip  |
|                   | End: 250            | Fin      |
| 100%              | Step: 1             |          |
| Aspect Ratio:     | Frame Rate:         |          |
| X: 100.000        | FPS: 24             | >        |
| Y: 100.000        | /: 1.000            | × )      |
| Border Crop       |                     |          |
| 🕨 🗹 Anti-Aliasing |                     |          |
| Shading           |                     |          |
| ▼ Output Carpeta  | a donde se gu       | arda 🔪   |
| /tmp\Animacion1   |                     |          |
| T Xvid            | 🗧 🗹 File Extensions |          |
| BW KGB RGBA       | 🗾 🗹 Overwrite       |          |
| Formato           | Placeholders        |          |
| Encoding          |                     |          |
| Performance       |                     |          |
| Post Processing   |                     |          |
| ► Stamp<br>Render |                     |          |
|                   |                     |          |

## Para crear la animación

Colocamos el objeto a animar en una zona de la cámara, lo seleccionamos, presionamos la letra I y seleccionamos LocRot (Localización y Rotación)

Esto hace que se guarde en memoria, la posición y rotación del objeto.

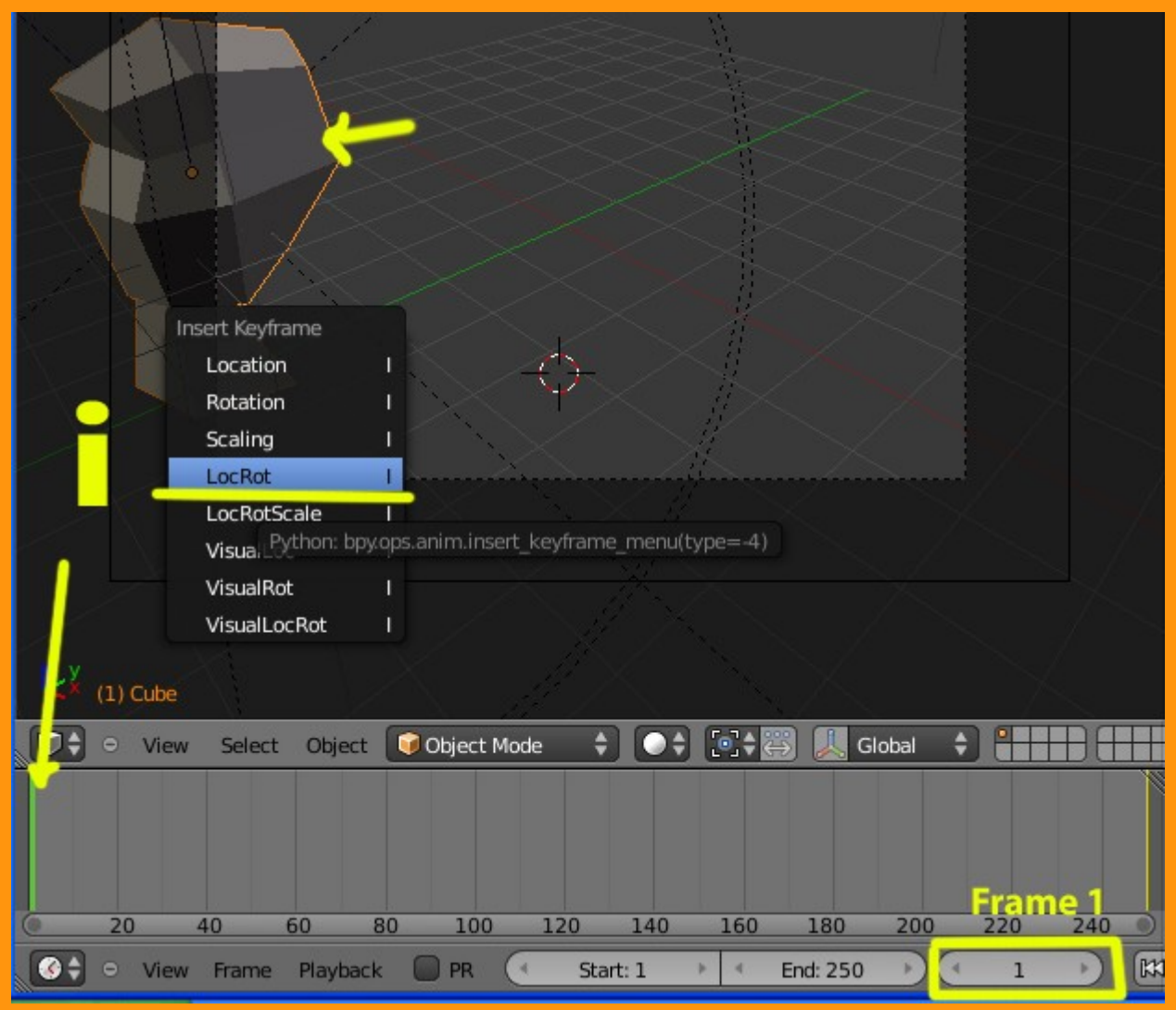

Lo siguiente es cambiar el Frame de la animación; que en este caso he puesto 250. Movemos el objeto, lo rotamos y presionamos otra vez la letra I, para guardar esos datos. Si presionamos ahora Alt+A podremos ver la animación.

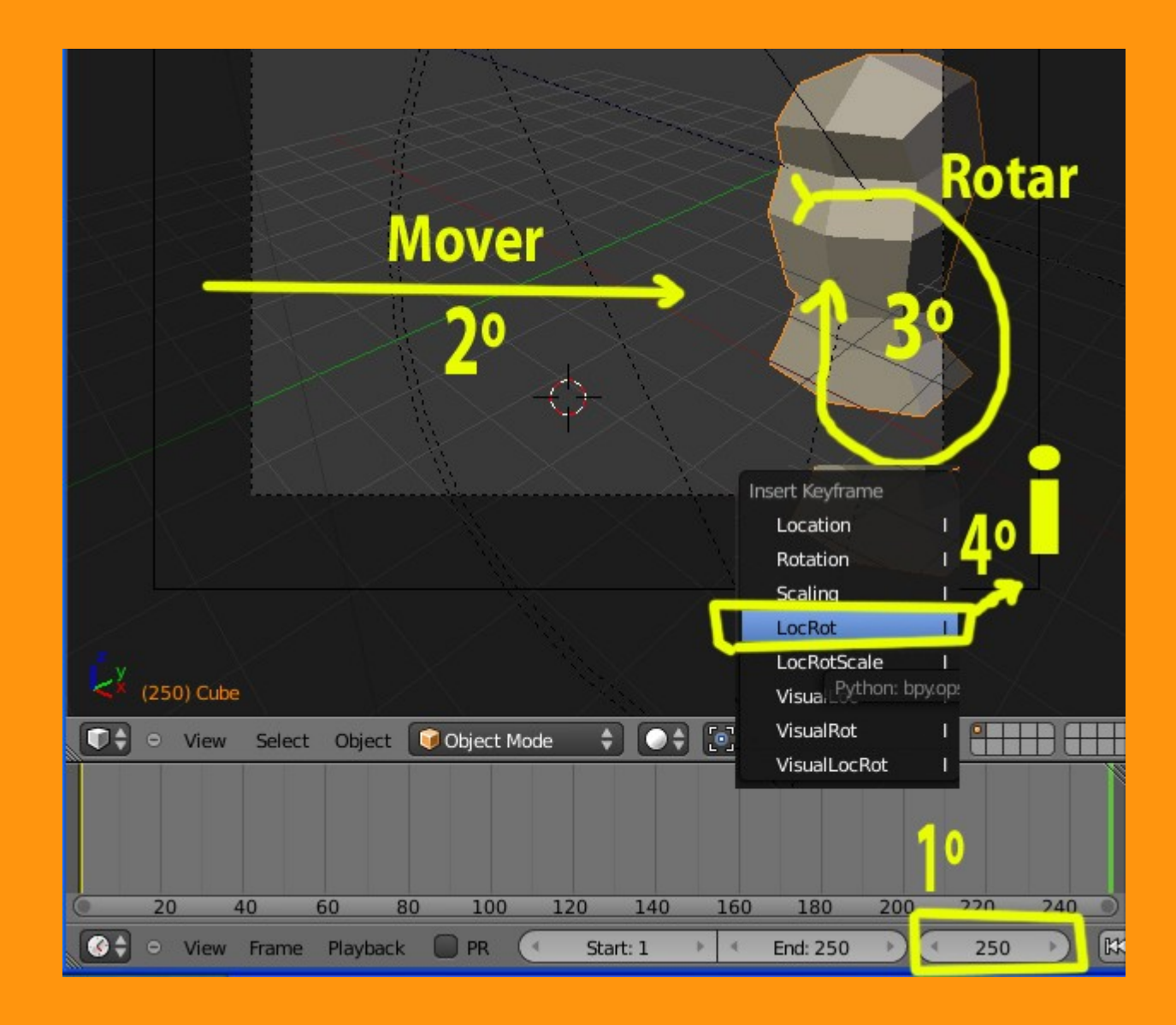